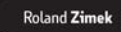

Olio w oka z PowePaintem — podstawy twozenia prezentacji multimedučnych Projektovanie wyglądu izdybu — przNik, tubele, wykreny Wysketlanie skajdw — kolejność, mniana porządku, przejska Emilja prezentacji — na mostobran, przejskidzaw, w internecie

## FIERWSZAROMOS PowerPoint 2010 PL

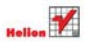

# helion.pl

#### እ Idź do

- Spis treści
- Przykładowy rozdział

## እ Katalog książek

- Katalog online
- Zamów drukowany katalog

### እ Twój koszyk

Dodaj do koszyka

#### 

- Zamów informacje o nowościach
- Zamów cennik

## እ Czytelnia

 Fragmenty książek online

# PowerPoint 2010 PL. Pierwsza pomoc

Autor: <u>Roland Zimek</u> ISBN: 978-83-246-2681-6 Format: A5, stron: 112

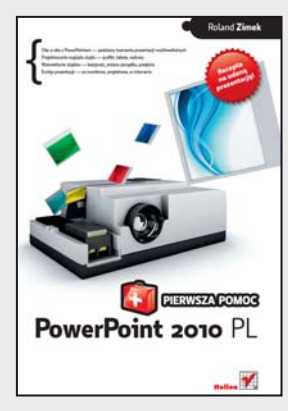

- Oko w oko z PowerPointem podstawy tworzenia prezentacji multimedialnych
- Projektowanie wyglądu slajdu grafiki, tabele, wykresy
- Wyświetlanie slajdów kolejność, zmiana porządku, przejścia
- Emisja prezentacji na monitorze, projektorze, w internecie

Ta wiadomość spadła na Ciebie jak grom z jasnego nieba. Na dziś, na zaraz, a właściwie to nawet na wczoraj masz przygotować znakomitą prezentację dla ważnego klienta – od tego zależy Twój awans. Wiesz, co chcesz tam umieścić, ale nie masz bladego pojęcia, jak to zrobić? I nie chcesz narazić się szefowi? Tylko nie panikuj! Tu znajdziesz remedium na Twoje problemy. W mgnieniu oka opanujesz wszelkie potrzebne Ci chwyty, sztuczki i narzędzia, pozwalające przygotować naprawdę profesjonalny materiał. Weź głęboki oddech, usiądź przed klawiaturą i znajdź odpowiedź na nurtujące Cię pytania. A potem działaj – i zadziw wszystkich świetnym efektem swojej pracy.

- Tworzenie i zapisywanie prezentacji zwykłych i przenośnych
- Szkielet prezentacji edycja układu slajdów i wstawianie elementów zawartości
- Praca z tekstem modyfikacja pola tekstowego i formatowanie
- Wstawianie tabel i wykresów formatowanie danych, dostosowanie graficzne
- Wykorzystanie elementów wizualnych grafika SmartArt, obrazy, cliparty, filmy
- Dodawanie dźwięków, przycisków i łączy
- Rozmieszczenie i grupowanie obiektów, formatowanie obrazów, rysowanie
- Ustalanie kolejności i sortowanie slajdów
- Przygotowanie i przeprowadzanie pokazu slajdów komputer, projektor, internet
- Dbałość o ogólny odbiór prezentacji motywy, przejścia i animacje

#### Zaprezentuj się znakomicie!

#### እ Kontakt

Helion SA ul. Kościuszki 1c 44-100 Gliwice tel. 32 230 98 63 e-mail: helion@helion.pl © Helion 1991–2010

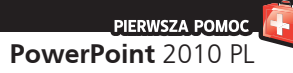

## Spis treści

#### Wstęp / 5

- 1. Jak rozpocząć pracę z programem? / 7
- 2. Jak przygotować ciekawą prezentację? / 10
- 3. Jak zapisać i otworzyć prezentację? / 13
- 4. Jak utworzyć prezentację przenośną? / 16
- 5. Jak edytować układ slajdów? / 19
- 6. Jak modyfikować pole tekstowe? / 22
- 7. Jak formatować tekst? / 24
- 8. Jak wstawiać elementy zawartości? / 27
- 9. Jak formatować tabele? / 30
- 10. Jak wprowadzać i formatować dane wykresu? / 33
- 11. Jak zmienić układ i typ wykresu? / 36
- 12. Jak wstawić grafikę SmartArt? / 39
- 13. Jak wstawiać obrazy, cliparty i filmy? / 42
- 14. Jak zarządzać odtwarzaniem filmu? / 45
- 15. Jak wstawić dodatkowe obiekty tekstowe? / 48
- 16. Jak wstawiać dźwięki? / 51
- 17. Jak wstawiać dowolne kształty? / 54
- 18. Jak wstawiać przyciski akcji? / 56
- 19. Jak wstawiać łącza? / 58
- 20. Jak umieścić na slajdzie animację flash? / 61
- 21. Jak umieścić w prezentacji film ze strony WWW? / 63
- 22. Jak formatować kształty i teksty WordArt? / 65
- 23. Jak formatować obrazy? / 68
- 24. Jak grupować i precyzyjnie rysować obiekty? / 71
- 25. Jak ustalać kolejność obiektów i jak je rozmieszczać? / 73

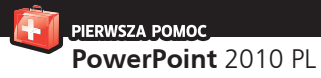

- 26. Jak przygotować album fotograficzny? / 75
- 27. Jak posortować slajdy? / 78
- 28. Jak rozpocząć pokaz slajdów? / 80
- 29. Jak wprowadzać adnotacje odręczne w trakcie pokazu? / 83
- 30. Jak utworzyć pokaz niestandardowy? / 86
- 31. Jak przygotować pokaz slajdów? / 89
- 32. Jak rozpocząć emisję pokazu przez internet? / 91
- 33. Jak podłączyć komputer do projektora? / 94
- 34. Jak wyświetlić pokaz w trybie prezentera? / 96
- 35. Jak wybrać motyw slajdów? / 98
- 36. Jak sformatować wybrany motyw? / 101
- 37. Jak zastosować przejście do slajdu? / 104
- 38. Jak animować obiekty? / 107
- 39. Jak zastosować do obiektu kilka animacji? / 109

#### PIERWSZA POMOC

PowerPoint 2010 PL

#### 37. Jak zastosować przejście do slajdu?

- Aby zastosować przejście do wszystkich slajdów animacji, kliknij kartę Przejścia. Z grupy Przejście do tego slajdu wybierz jedną z miniaturek przejść, klikając ją (rysunek 37.1).
- Aby mieć dostęp do większej liczby przejść slajdów, możesz rozwinąć listę przycisku Więcej dostępną na prawo od miniaturek przejść.
- Kliknij przycisk Zastosuj do wszystkich (rysunek 37.2).
- Jeżeli nie klikniesz przycisku Zastosuj do wszystkich, to wybrane przejście zostanie zastosowane dla slajdu aktualnie edytowanego. Jeżeli inne slajdy miały wcześniej wybrane inne przejście, to dalej będzie im ono przypisane.
- 5. Aby zapoznać się z efektami stosowanymi podczas przejścia slajdu, możesz jedynie wskazywać miniaturki przejść, bez klikania ich, i obserwować działanie danego przejścia na slajdzie, który aktualnie znajduje się w trybie edycji.

Do tej pory była mowa tylko o zawartości i wyglądzie slajdów. Wszystkie dotychczasowe poczynania mogły wpłynąć jedynie na szatę graficzną prezentacji. Jedynymi animacjami, które do tej pory mogłeś wykorzystać w prezentacji, były animowane rysunki, ewentualnie pliki multimedialne wstawione do slajdu. Same jednak slajdy i pozostałe elementy znajdujące się na nich były statyczne.

Program Microsoft PowerPoint pozwala na ożywienie tworzonych prezentacji.

Domyślnie podczas wyświetlania prezentacji w trybie pełnoekranowym aktualnie wyświetlany slajd znika, a w jego miejsce pojawia się następny bez animacji. Jednak slajdy mogą pojawiać się na ekranie w bardziej efektowny sposób.

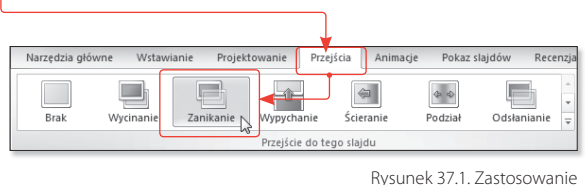

Rysunek 37.1. Zastosowanie przejścia pomiędzy slajdami

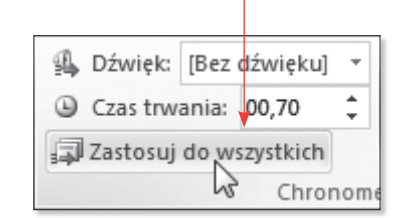

Rysunek 37.2. Zastosowanie wybranego przejścia do wszystkich slajdów

PIERWSZA POMOC PowerPoint 2010 PL

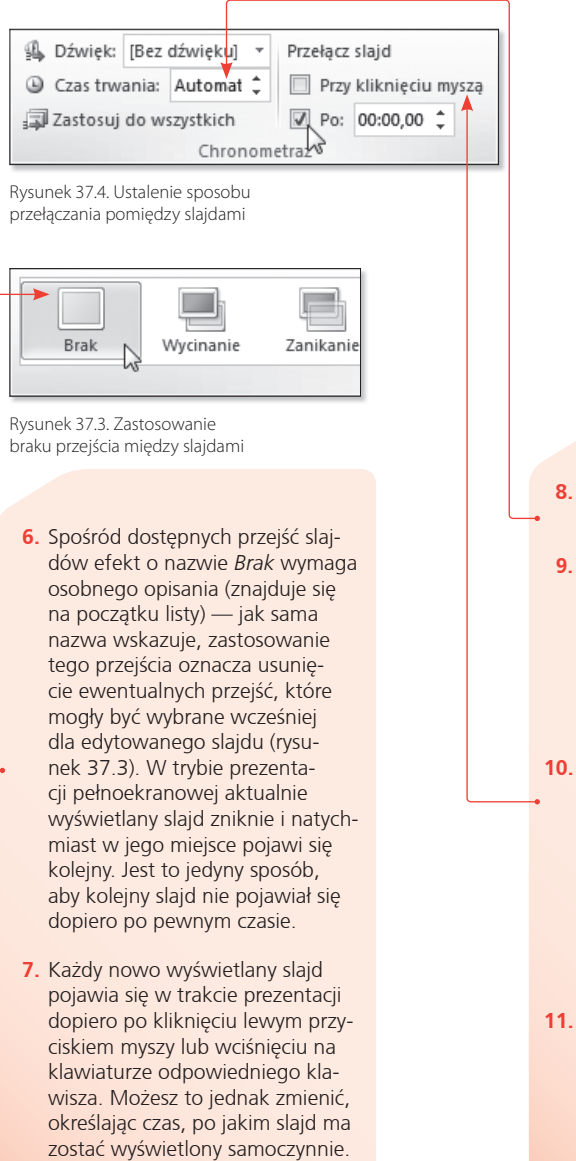

Jeżeli slajd ma zostać wyświetlony

po określonym czasie, na karcie Przejścia w grupie Chronometraż

wyłącz zaznaczenie przy pozycji

Przy kliknięciu myszą.

- 8. Zaznacz pole Automatycznie po (rysunek 37.4).
- 9. Wpisz w polu obok czas, po którym slajd ma zostać wyświetlony. Czas przełączania slajdu wpisuje się, podając w kolejności minuty, a po dwukropku sekundy. Tak więc zapis 00:05 oznacza, że slajd zostanie wyświetlony po 5 sekundach.
- 10. Wyłączenie zaznaczenia przy polu Przy kliknięciu myszą uniemożliwi przejście do następnego slajdu w wyniku kliknięcia lewym przyciskiem myszy. Przechodzenie pomiędzy slajdami będzie możliwe jedynie dzięki wciśnięciu odpowiedniego klawisza na klawiaturze.
- 11. Zaznaczenie pola *Przy kliknięciu myszą* i pola *Automatycznie po* umożliwi pojawienie się slajdu w zależności od tego, które zdarzenie nastąpi szybciej — kliknięcie lewym przyciskiem myszy czy określony przedział czasu. Jeżeli oba pola zostaną wyłączone, to przejście do kolejnych slajdów będzie możliwe jedynie przy użyciu klawiatury.

PIERWSZA POMOC

PowerPoint 2010 PL

- W trakcie wyświetlania przejścia slajdu może zostać odtworzony dźwięk. Aby zastosować dźwięk do przejścia slajdu, na karcie *Przejścia* rozwiń listę *Dźwięk* (rysu- • nek 37.5).
- Wybierz na liście jeden z dostępnych dźwięków.
- 14. Jeżeli dźwięk ma być odtwarzany cyklicznie aż do momentu rozpoczęcia odtwarzania kolejnego, ponownie rozwiń listę Dźwięk przejścia i zaznacz pole W pętli do następnego dźwięku (rysunek 37.6).
- Na liście dźwięków są dostępne dwie specjalne pozycje:
  - [Bez dźwięku] umożliwia usunięcie wybranego poprzednio dźwięku; ta pozycja jest wybrana domyślnie.
  - [Zatrzymaj poprzedni dźwięk] — umożliwia zatrzymanie dźwięku w trakcie jego odtwarzania; szczególnie przydatna w przypadku zaznaczenia pola W pętli do następnego dźwięku przy dźwięku użytym w poprzednim slajdzie.
- 16. Szybkość, z jaką jest wyświetlane przejście, możesz zmienić dzięki polu Czas trwania (rysunek 37.7). Jeżeli ten sam dźwięk ma być odtwarzany na wszystkich slajdach, kliknij przycisk Zastosuj do wszystkich.

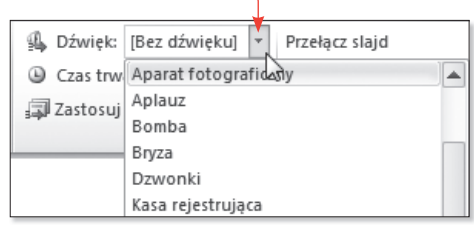

Rysunek 37.5. Wybór dźwięku

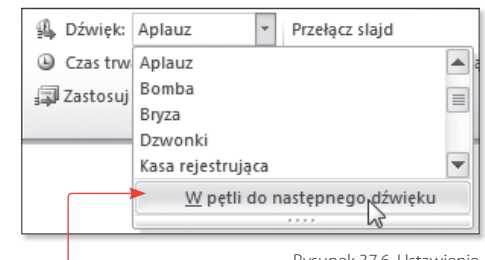

Rysunek 37.6. Ustawienie powtarzania dźwięku

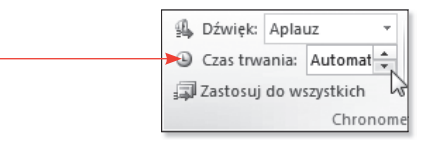

Rysunek 37.7. Szybkość przejścia pomiędzy slajdami Dowolny obiekt możesz animować w bardzo prosty sposób. Wszystkie niezbędne do tego narzędzia znajdziesz na karcie *Animacje*.

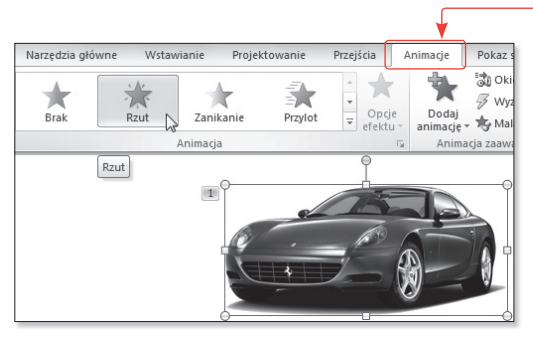

Rysunek 38.1. Wybór animacji

| anie     | Przejścia | Animacje | Poka  | z slajdów | Recenzja                                                                                          | Widok | pptPlex                          |
|----------|-----------|----------|-------|-----------|---------------------------------------------------------------------------------------------------|-------|----------------------------------|
| Przylot  | Przypłyn  | ięcie Po | dział | Ścieranie |                                                                                                   | Dodaj | 🖏 Okienko anima<br>🖗 Wyzwalacz 🔹 |
| Animacja |           |          |       |           | - Greeked                                                                                         | Anim  | acja zaawansowana                |
|          |           |          |       |           | Więcej<br>Umożliwia wybranie animacji, która<br>ma zostać zastosowana do obiektów<br>na slajdzie. |       |                                  |

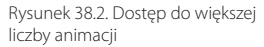

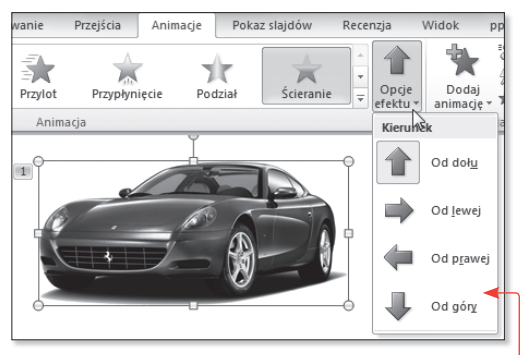

Rysunek 38.3. Opcje efektu

#### 38. Jak animować **obiekty?**

- Aby szybko zastosować animację do danego obiektu, kliknij wybrany obiekt.
- 2. Na karcie Animacje kliknij wybraną ikonę znajdującą się w grupie Animacja (rysunek 38.1). Jeżeli obiekt miał wcześniej zdefiniowane animacje, to wybór efektu z grupy Animacja spowoduje zastąpienie poprzednich animacji aktualnie wybraną.
- Jeżeli zastosowałeś już animację dla obiektu, to możesz wybrać polecenie *Brak*, dostępne w grupie *Animacja*. Spowoduje to usunięcie zastosowanej wcześniej animacji.
- W grupie Animacja umieszczono kilkadziesiąt różnych animacji. Dostęp do wszystkich uzyskasz, klikając przycisk Więcej, znajdujący się w prawym dolnym rogu listy z ikonami efektów (rysunek 38.2).
- 5. Większość animacji oferuje użytkownikowi do wyboru kilka odmian wpływających na zachowanie się obiektu podczas trwania efektu. Odmiany te są dostępne po kliknięciu przycisku Opcje efektu (rysunek 38.3).

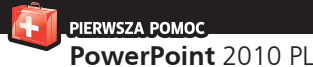

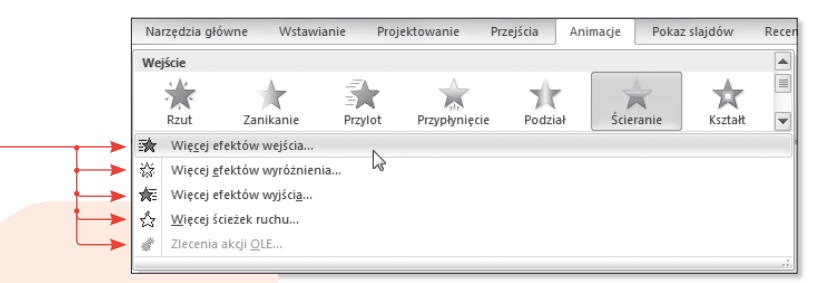

- Efekty znajdujące się w grupie Animacja zostały pogrupowane w czterech kategoriach:
  - Wejście są to animacje powodujące pojawienie się na slajdzie obiektu z określonym efektem (efekty te są oznaczane zieloną ikoną).
  - Wyróżnienie są to animacje powodujące jedynie dodanie efektu do danego obiektu (efekty te są oznaczane żółtą ikoną).
  - Wyjście są to animacje powodujące zniknięcie obiektu ze slajdu w wyniku działania określonego efektu (efekty te są oznaczane czerwoną ikoną).
  - Ścieżki ruchu są to animacje umożliwiające nadanie obiektowi określonej ścieżki, po której będzie się on poruszał (efekty te są oznaczane ikoną z wybraną ścieżką ruchu).
- 7. Efekty znajdujące się na liście widocznej po kliknięciu przycisku Więcej są tylko częścią animacji dostępnych w programie. Dostęp do wszystkich efektów wymaga rozwinięcia listy przyciskiem Więcej, a następnie wybrania jednego z czterech poleceń zaczynających się od słowa Więcej, widocznych na końcu listy (rysunek 38.4).

Rysunek 38.4. Wyświetlenie okna dialogowego animacji

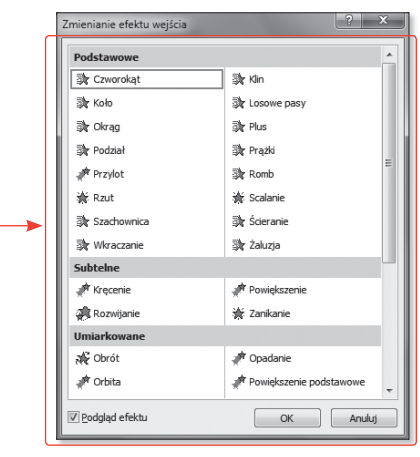

Rysunek 38.5. Okno dialogowe animacji

- Po słowie *Więcej* polecenia te zawierają informację, jakiego rodzaju efekty zostaną wyświetlone. Wybór jednego z tych poleceń otworzy okno (rysunek 38.5). Opisywane okno zawiera wszystkie dostępne w programie efekty w danej kategorii.
- 9. Okno umożliwia zapoznanie się z działaniem poszczególnych efektów przed ich wyborem. Klikając w oknie dany efekt, możesz zobaczyć, jak zachowa się wybrany obiekt. Dopiero kliknięcie przycisku OK spowoduje zastosowanie efektu dla wybranego obiektu.

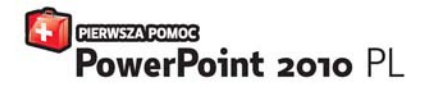

Ta viiadomość spadła na Ciebie jak grom z jasnego nieba. Na del; na zano, a vlakcine in nane na worzaj maz przystowar zukosnik presentocje dła wakrego Ulienta — ot tepo zakry Todą zamor. Wiesz, os cheser tam umieścić, ale nie mast bładego pojęcia, jak to znick? In die okser naracić i ja schork? Tolko nia paniłuj Ta zmjełkier zemedum an Troje preblemy. W mejnieni aka ganojece wszbile potrzehen C dowyty, sztuczłi i narręłcia posubjące przystowa rapozode proferjonalny materiał. Wie złękkó odche, usiątej przer klawitni ja majić odposirieli na nartujące Cię przesia. A potem drakaj — i zadrów wczystkich owtortym elektrem sodej pozy.

- Tworzenie i zapisywanie prezentacji zwykłych i przenośnych
- Szkielet prezentacji edycja układu slajdów i wstawianie elementów zawartości
- Praca z tekstem modyfikacja pola tekstowego i formatowanie
- Wstawianie tabel i wykresów formatowanie danych, dostosowanie graficzne
- Wykorzystanie elementów wizualnych grafika SmartArt, obrazy, cliparty, filmy
- Dodawanie dźwięków, przycisków i łączy
- Rozmieszczenie i grupowanie obiektów, formatowanie obrazów, rysowanie
- Ustalanie kolejności i sortowanie slajdów
- Przygotowanie i przeprowadzanie pokazu slajdów komputer, projektor, internet.
- Dbałość o ogólny odbiór prezentacji motywy, przejścia i animacje

#### Zaprezentuj się znakomicie!

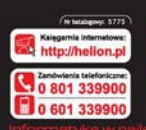

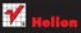

Sorawdt najhowste promocje: Kolajški najchętolej czytane:

Zamów informacje o nowoliciach: © interchiedan picturente:

#### Name and

ul. Kolciuzski 1c, 44-100 Gilwice tel.: 12 230 98 63 e-mail: helion@helion.pl. http://helion.pl

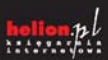

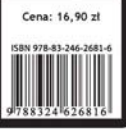